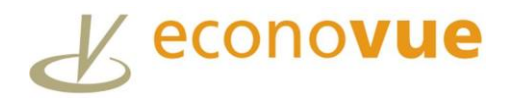

## Find a List of Similar Companies to Invite to a Job Fair

There are times when you may need to create a list of companies to match a particular search result. For example, when a company is on the brink of layoffs, you may want to create a list of similar companies to invite to a job fair for the at-risk employees.

## **Getting Started**

Search within 'My Lists' for companies with medium or high financial stress.

(See the Filtered Search User Guide for more details about creating and saving company lists.)

<sup>1</sup> In this example, there are 5 high-risk companies in the home healthcare industry (NAICS: 621610) within Riverside County.

<sup>2</sup> To select the at-risk company you wish to help, click on the company indicators on the map or select from the list.

<sup>3</sup> Next, click the Search tab to find companies of a **similar size**, with the **same NAICS code**, and located within the **same region**.

When prompted, click 'yes' to search for similar companies.

Note: In addition to finding similar companies to the *single, selected company*, you can also click the Search tab to find companies which are similar to any *list of companies*.

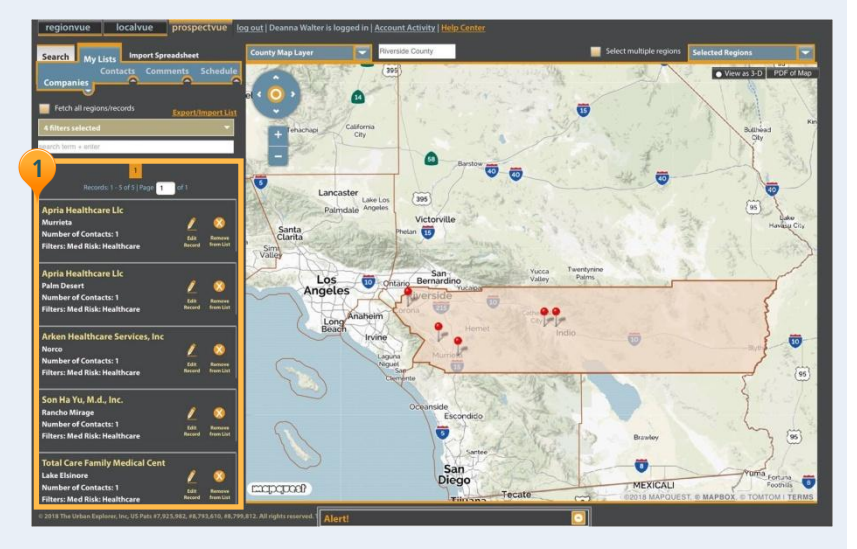

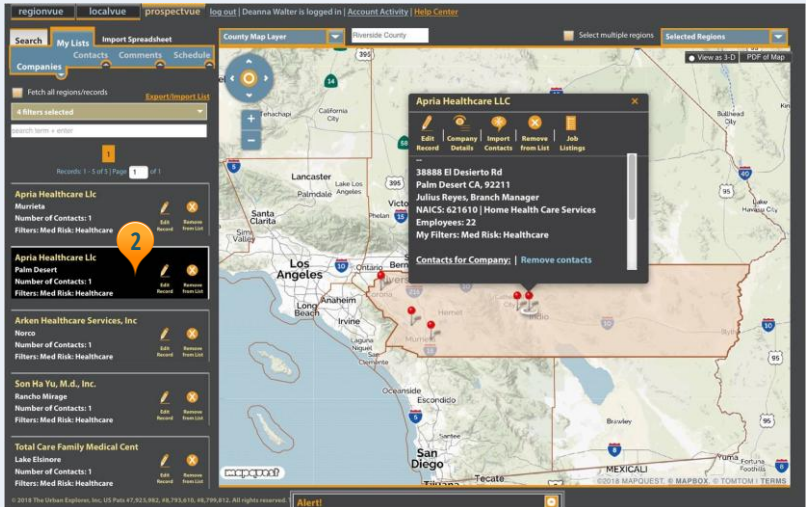

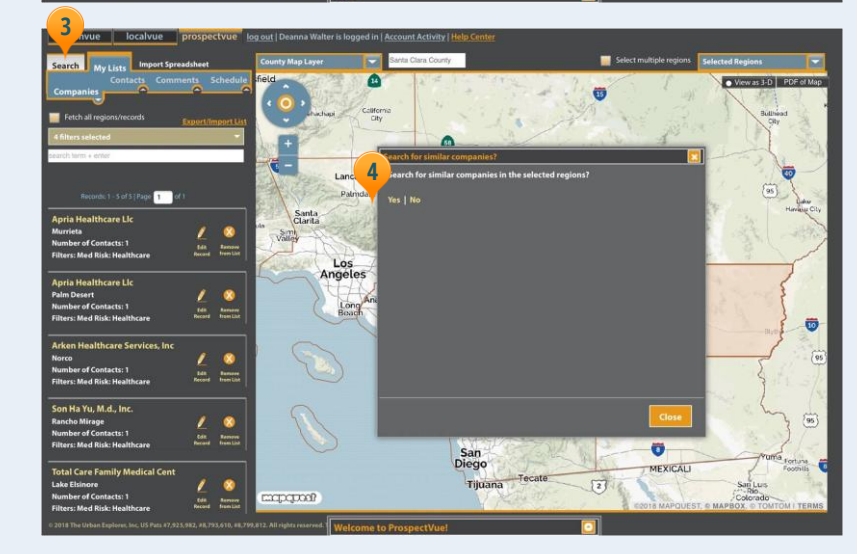

## **Build a List of Similar Companies**

Your new list will automatically appear within the 'Search' tab, containing companies that are similar in size, NAICs code and location to the original' 'My Lists' selection.

<sup>5</sup> In this example there are 285 companies that match the high-risk companies on the previous screen.

6 Now, use the Filter drop-down menu to sort your list to find stable, growing companies to invite to the job fair. There are multiple filters available:

Adjust Company Size and Type: If desired, you can filter your list by company size as well as selecting additional NAICS codes.

<sup>8</sup> Filter by Financial Health: Select a *low* Financial Stress Index and a Material Change Score that is *stable* and *growing*. Select as many as options as desired.

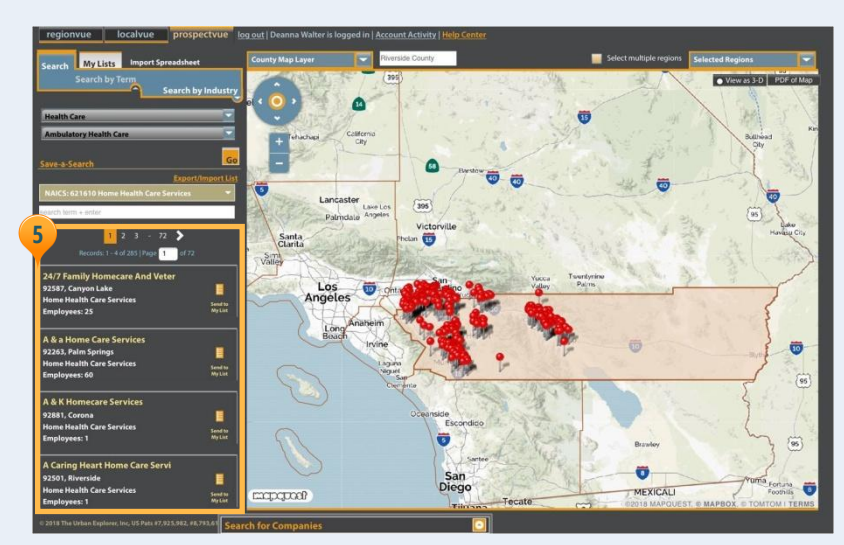

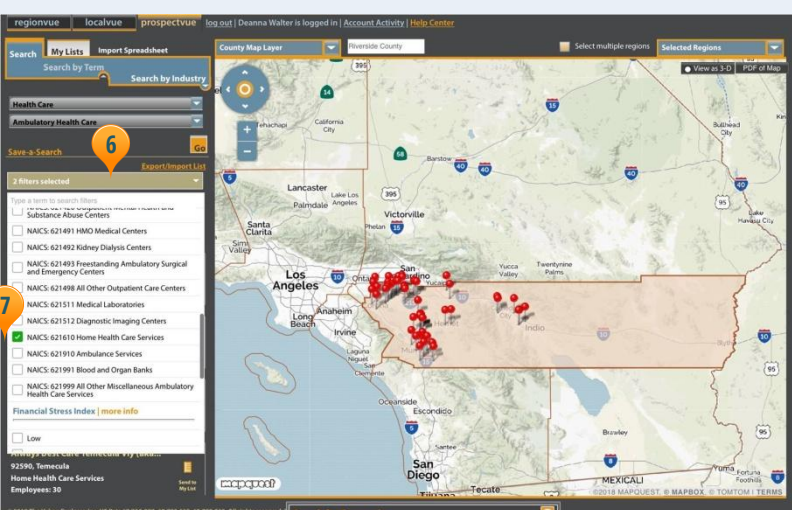

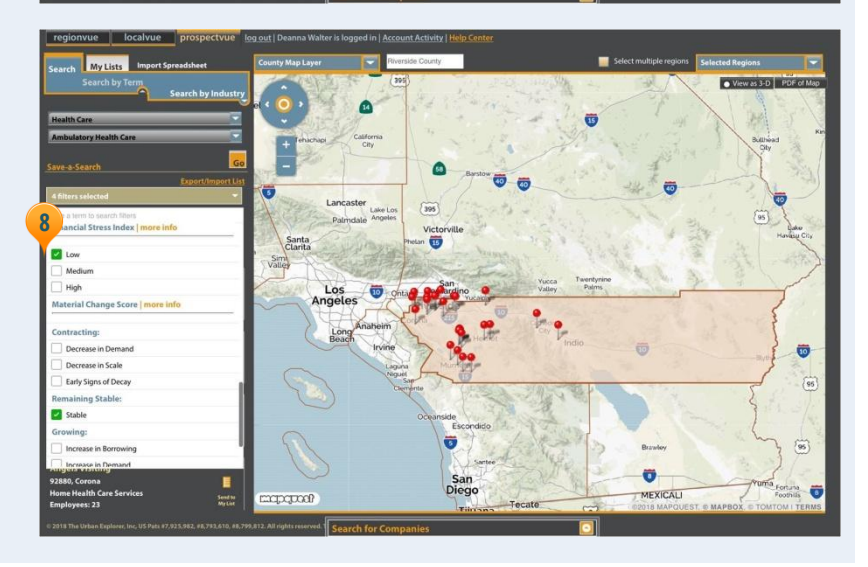

## **Complete Your List**

9 The resulting filtered list contains 31 potential job fair companies.

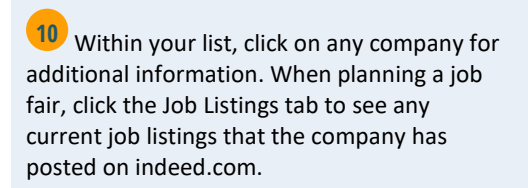

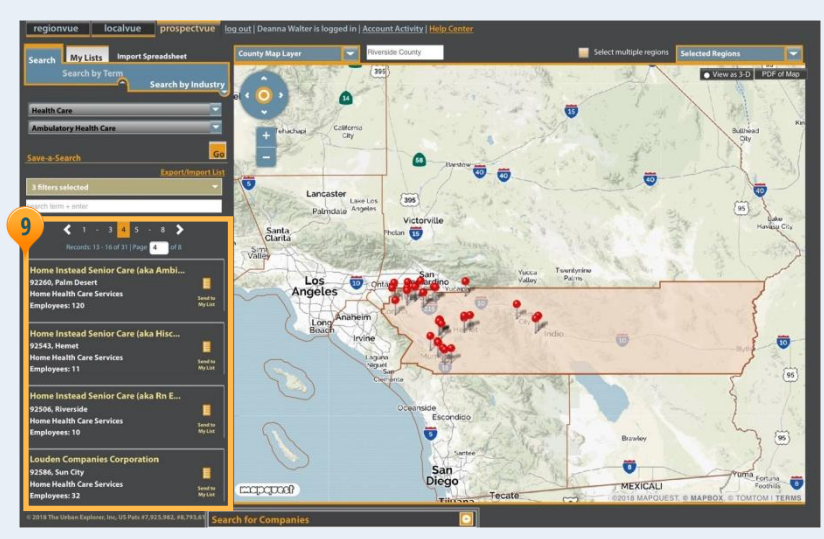

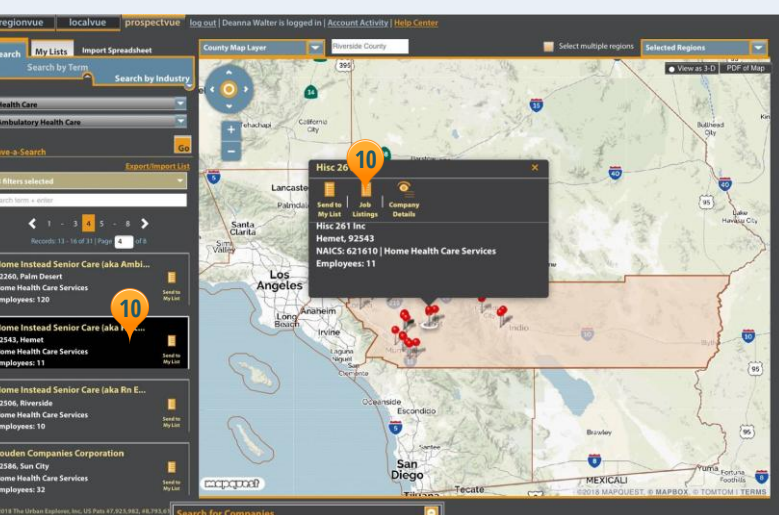

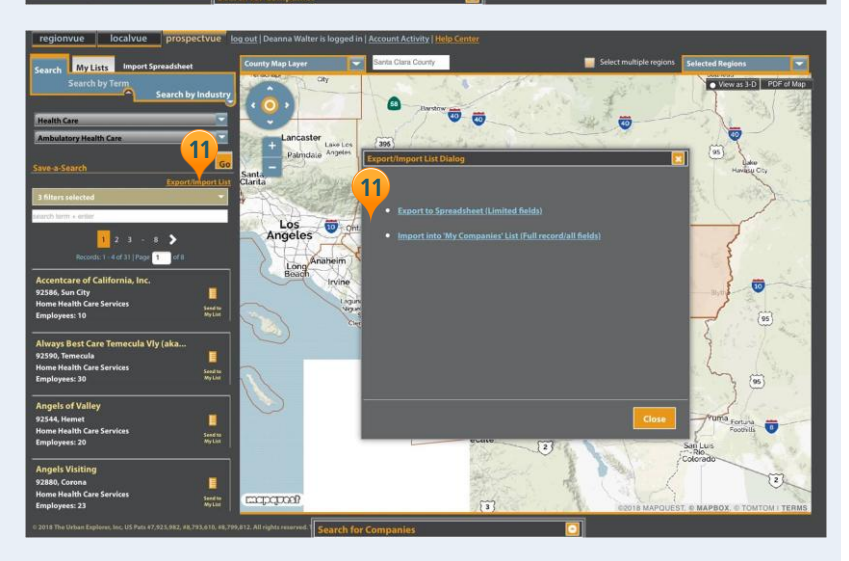

When your list of companies for the job fair is complete, click 'Export/Import List' to:

- Export the list to an Excel spreadsheet
- Import (save) the list of companies to 'My Lists' for future use

(See the Filtered Search User Guide for more details about creating and saving company lists.)